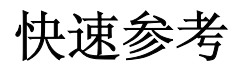

# 加载纸张

## 加载纸张

**1** 向内压住宽度导片凸柱并将它移动到与加载的纸张尺寸相 符的正确位置上。

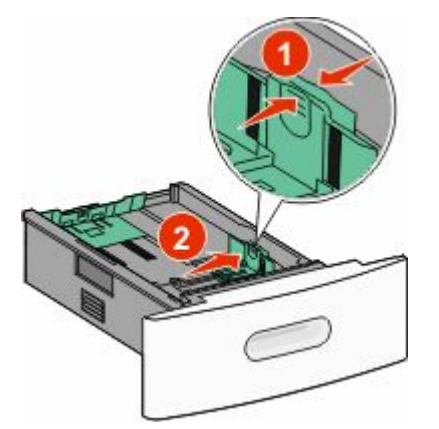

2 解锁长度导片,向内压住长度导片凸柱,并将它滑动到与加载的纸张尺寸相符的正确位置上。

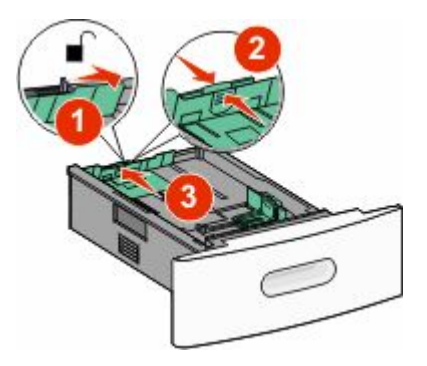

3 弯曲、扇形展开纸张,并对齐纸张的边缘。

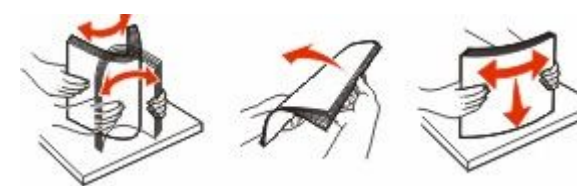

4 加载纸张。

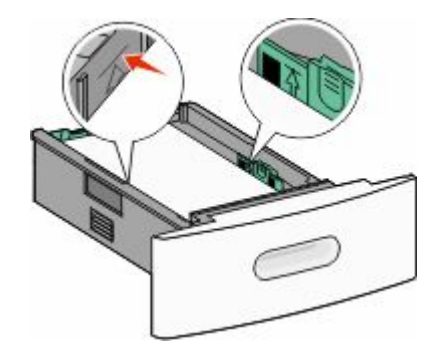

- 注意:最高加载线。请不要过量加载进纸匣。
- **5** 如果加载了不同的纸张类型,请从触摸屏更改进纸匣 的"纸张类型"设置。

清除卡纸

## 200 和 201 卡纸

1 放下多功能进纸器盖门,然后推释放插销来打开前部盖板。

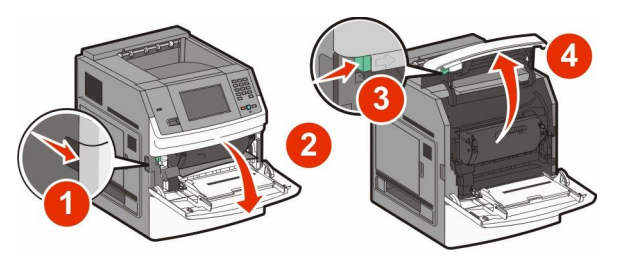

2 提起打印碳粉盒并将它拉出打印机。

**警告—可能的损坏:**不要触摸碳粉盒底部的感光鼓。无论 何时拿取碳粉盒,都请使用碳粉盒手柄。

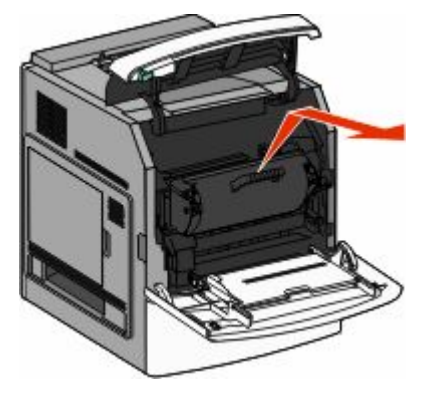

3 将打印碳粉盒放在平坦、光滑的表面上。

警告—可能的损坏:不要让碳粉盒长时间暴露在光线中。

**警告—可能的损坏:** 被卡的纸张上可能有未熔化的碳粉, 会污染衣服和皮肤。

4 取出被卡的纸张。

▲ 当心─表面很热:打印机内部可能很烫。为避免被发 热组件烫伤的危险,在接触组件之前,请等待表面冷 却。

**注意**:如果纸张不容易被取出,请打开后部盖门并从此处 取出纸张。

- 5 对齐并重新安装打印碳粉盒。
- 6 关闭前部盖板。
- 7 关闭多功能进纸器盖门。

8 触摸**继续**。

## 202 和 203 卡纸

触摸**状态/耗材**来识别卡纸的位置。如果纸张正在退出打印机,则拉出纸张,然后触摸**继续**。

#### 如果纸张没有退出打印机:

1 打开上部后盖门。

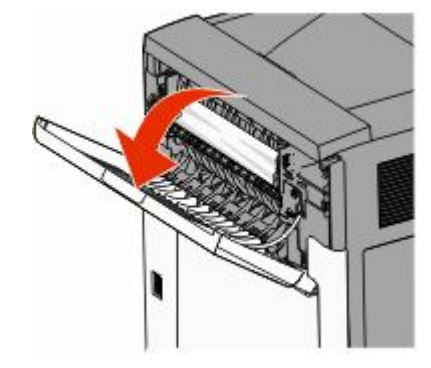

- 2 缓慢地取出被卡的纸张,避免撕破它。
- 3 关闭上部后盖门。
- 4 触摸**继续**。

## 230 卡纸

#### 后部卡纸

- 1 移除标准进纸匣。
- 2 打开下部后盖门。
- 3 如果您找不到卡纸,请向下推凸柱。

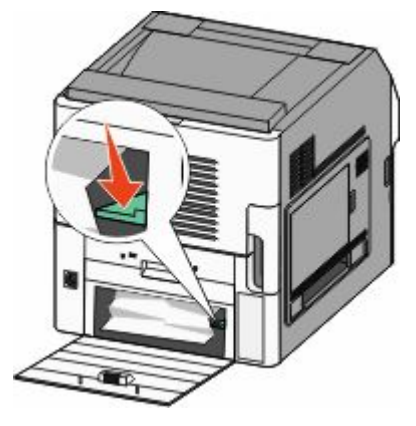

4 取出被卡的纸张。

- 5 关闭下部后盖门。
- 6 插入标准进纸匣。
- 7 触摸**继续**。

### 前部卡纸

- 1 从打印机中移除标准进纸匣。
- 2 向下推凸柱。

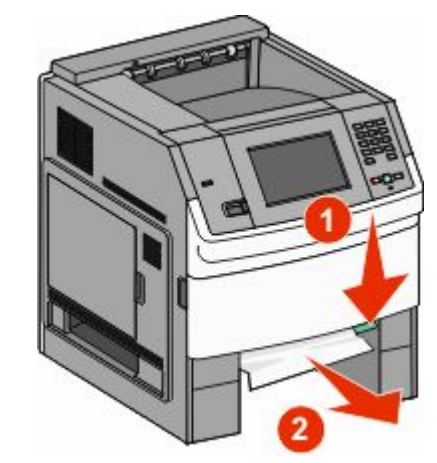

- 3 取出被卡的纸张。
- 4 插入标准进纸匣。
- 5 触摸**继续**。

## 241 - 245 卡纸

- 1 拉出显示屏上指示的进纸匣。
- 2 取出所有被卡的纸张,然后插入进纸匣。
- 3 触摸**继续**。
- **4** 如果卡纸消息对于 250 页或 550 页进纸匣继续出现,则从 打印机中移除进纸匣。
- 5 取出被卡的纸张,然后插入进纸匣。
- 6 触摸**继续**。

# 查找更多信息

## 查找有关打印机的信息

- 请检查用户指南上的信息:
  - 触摸屏及其应用
  - 设置和使用打印机软件
  - 管理和维护打印机

#### 最新全面的*用户指南*可在我们的 Web 站点: www.lexmark.com/publications 上获得。

- 检查 Lexmark 支持 Web 站点—support.lexmark.com— 上的:
  - 电子邮件支持
  - 在线聊天支持
  - 您所在国家或地区的电话支持号码以及营业时间(也可以在随打印机附带的印刷的保证上找到)

**注意:**选择您所在的国家或地区,然后选择您的产品来查 看适当的支持网站。